## WJ-HL3シリーズ RS485通信によるPTZ操作 パナソニック株式会社 セキュリティシステム事業部

2019/07/31

●RS485通信をサポートする弊社製のPTZカメラは、2線式RS485接続および通信設定により遠隔制御が可能 になります。(複数のPTZカメラはデイジーチェーン接続します。)

## カメラの接続と設定

WJ-HL316/HL308/HL304 (イラストはWJ-HL316)

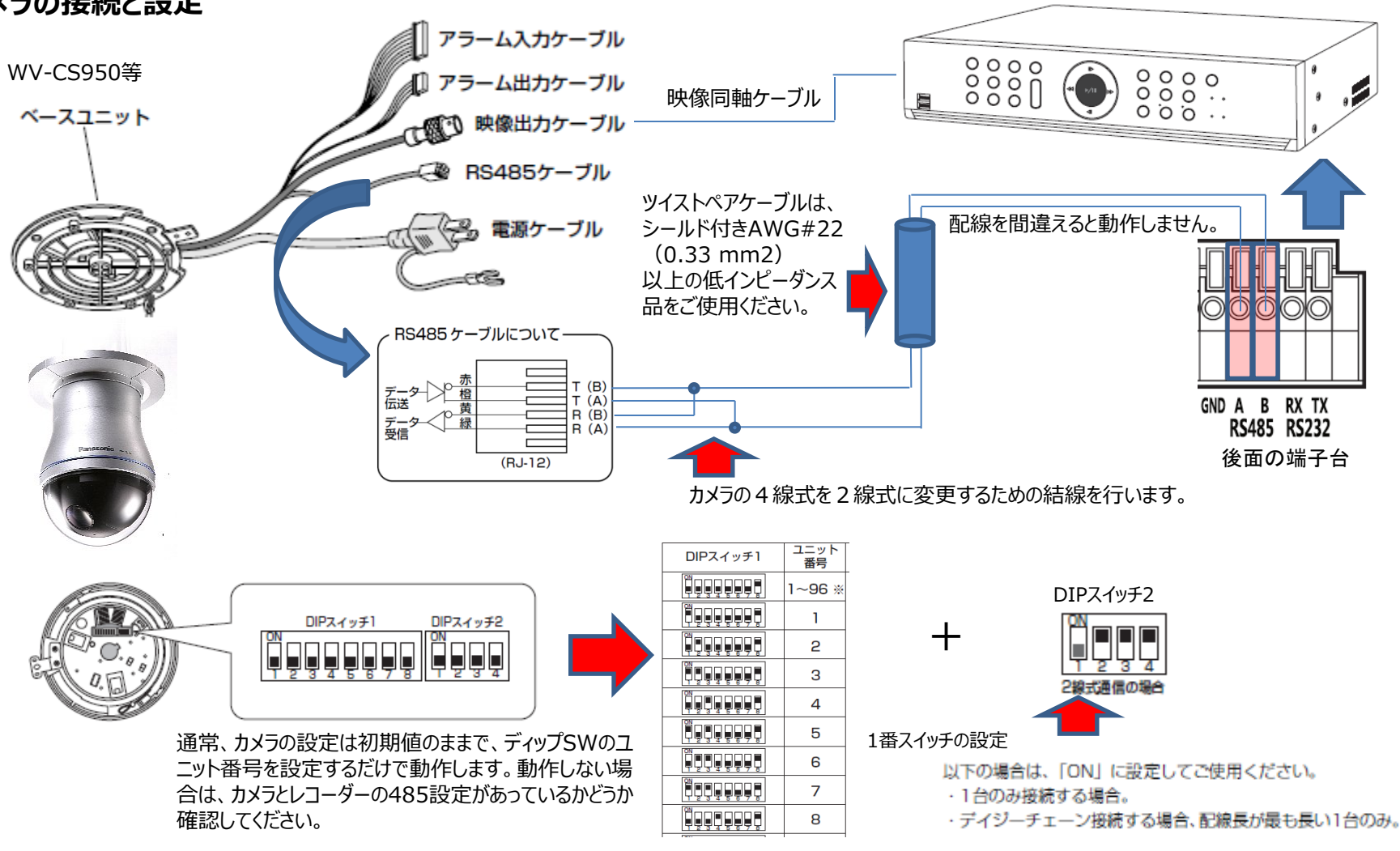

1

## WJ-HL3シリーズ RS485通信によるPTZ操作 パナソニック株式会社 セキュリティシステム事業部

- ●レコーダーのRS485通信は、設定メニューの[カメラ]>[PTZ]画面で設定します。
- ●PTZ操作は、遠隔操作したいカメラを選択することにより行います。PTZ操作は、多画面分割時も可能です。

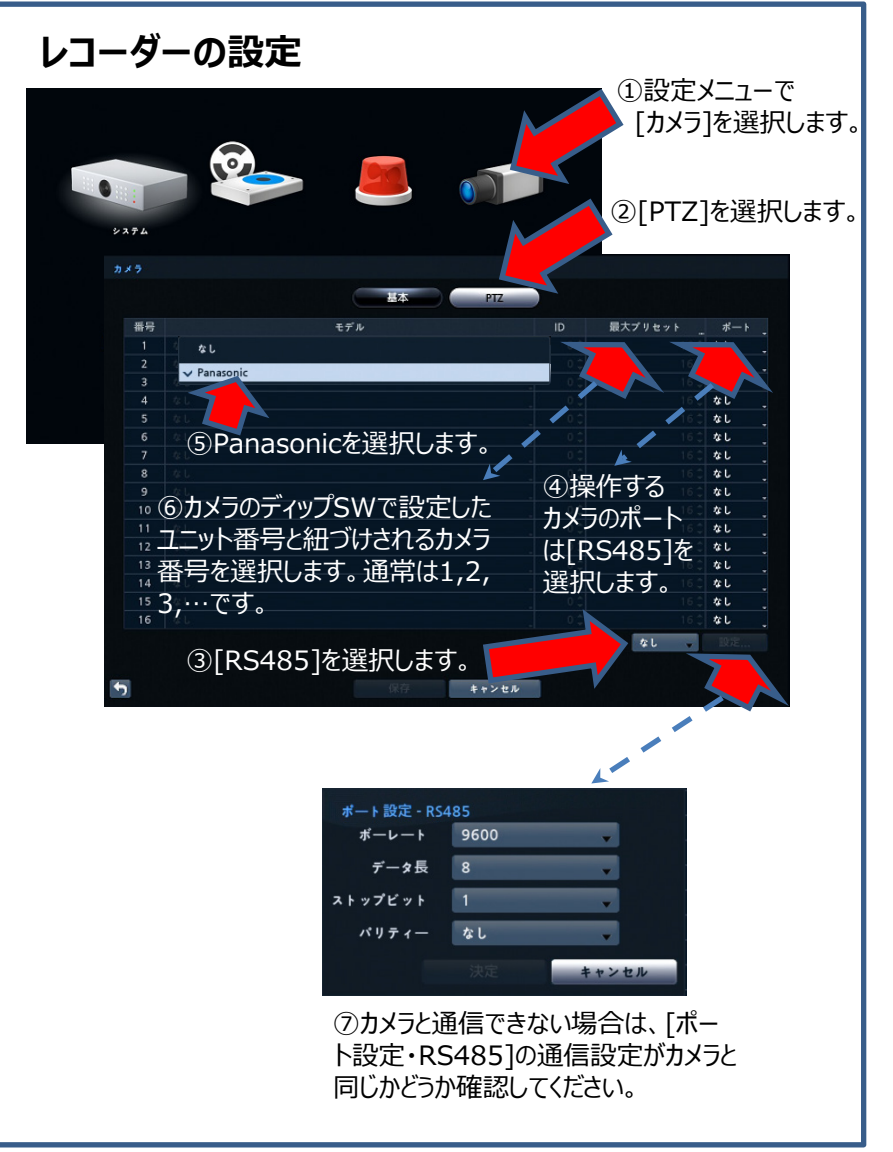

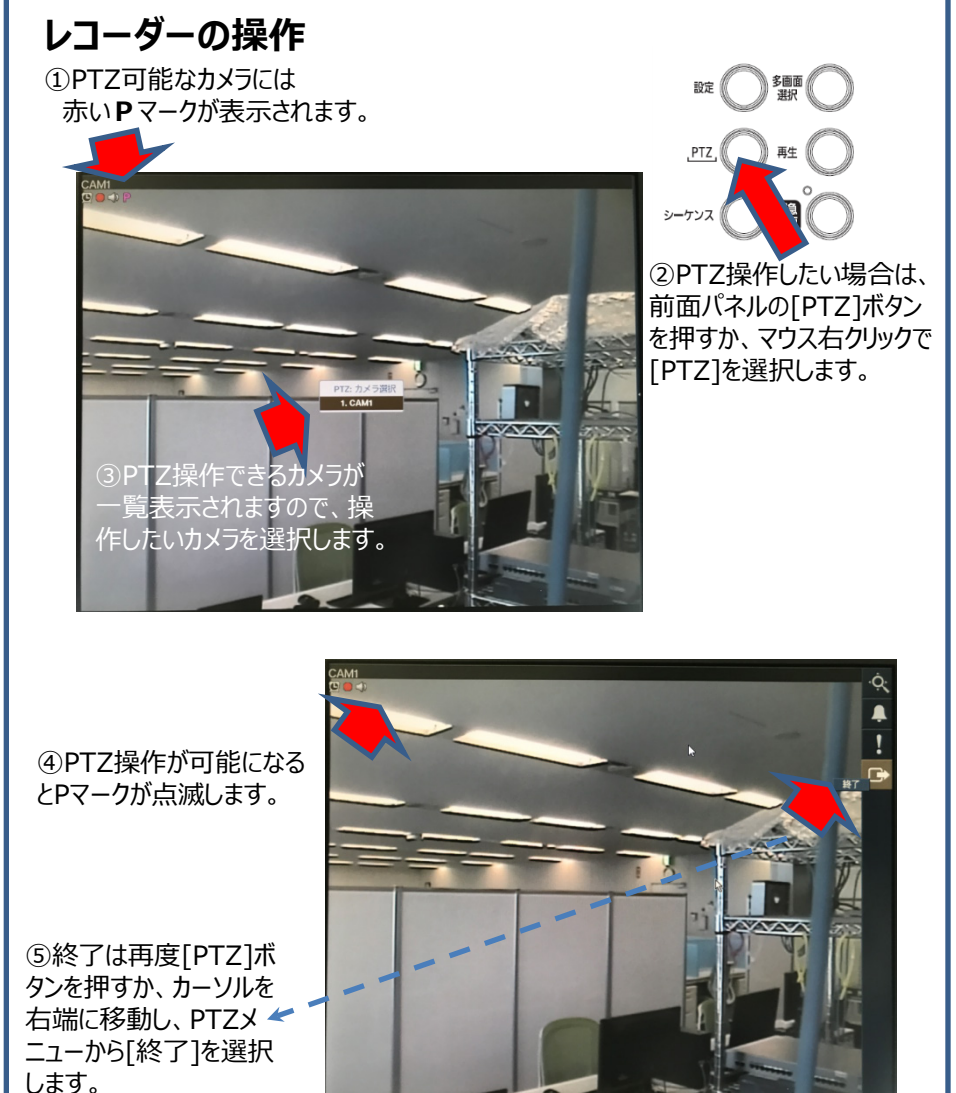

2019/07/31

2